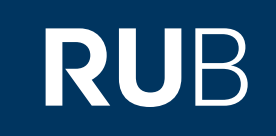

# Verwendung der Datenbank "Wanfang New Local Gazetteers:万方新方志"

RUHR-UNIVERSITÄT BOCHUM

### ANLEITUNG

http://c.oldg.wanfangdata.com.cn.009a80ud04fa.erf.sbb.spk-berlin.de/LocalChronicle.aspx Letzte Aktualisierung: 11/28/2019

## Überblick

Web: <u>http://www.wanfangdata.com/gazetteers/intr.asp</u> Autor: 北京万方数据股份有限公司 Region: XB-XS-CN China CN Volltext durchsuchbar: Ja Gescannte Versionen: Ja Die Datenbank ist über crossasia.org verfügbar. Falls Sie Probleme haben sollten, die Datenbank zu finden, lesen Sie bitte zuerst die Anleitung zu crossasia.org durch!

# Beschreibung der CrossAsia-Datenbank: "Wanfang New Local Gazetteers:万方新方志":

Wanfang data's New Local Gazetteers database gives access to currently (10.2011) 10.931 titles falling into the greater genre of local monographs published in the PRC since 1949. It contains not only the local gazetteers of the different provinces, districts, counties and cities but also special monographs on, for example, the food industry or traffic administration of a certain area, as well as treatises on regional toponyms or famous persons.

Local gazetteers are mostly officially sponsored and initiated and follow certain compilation rules. But they contain valuable details and accounts on larger and smaller administrative units of the PRC and thus provide important source materials for studying modern and contemporary China.

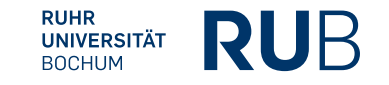

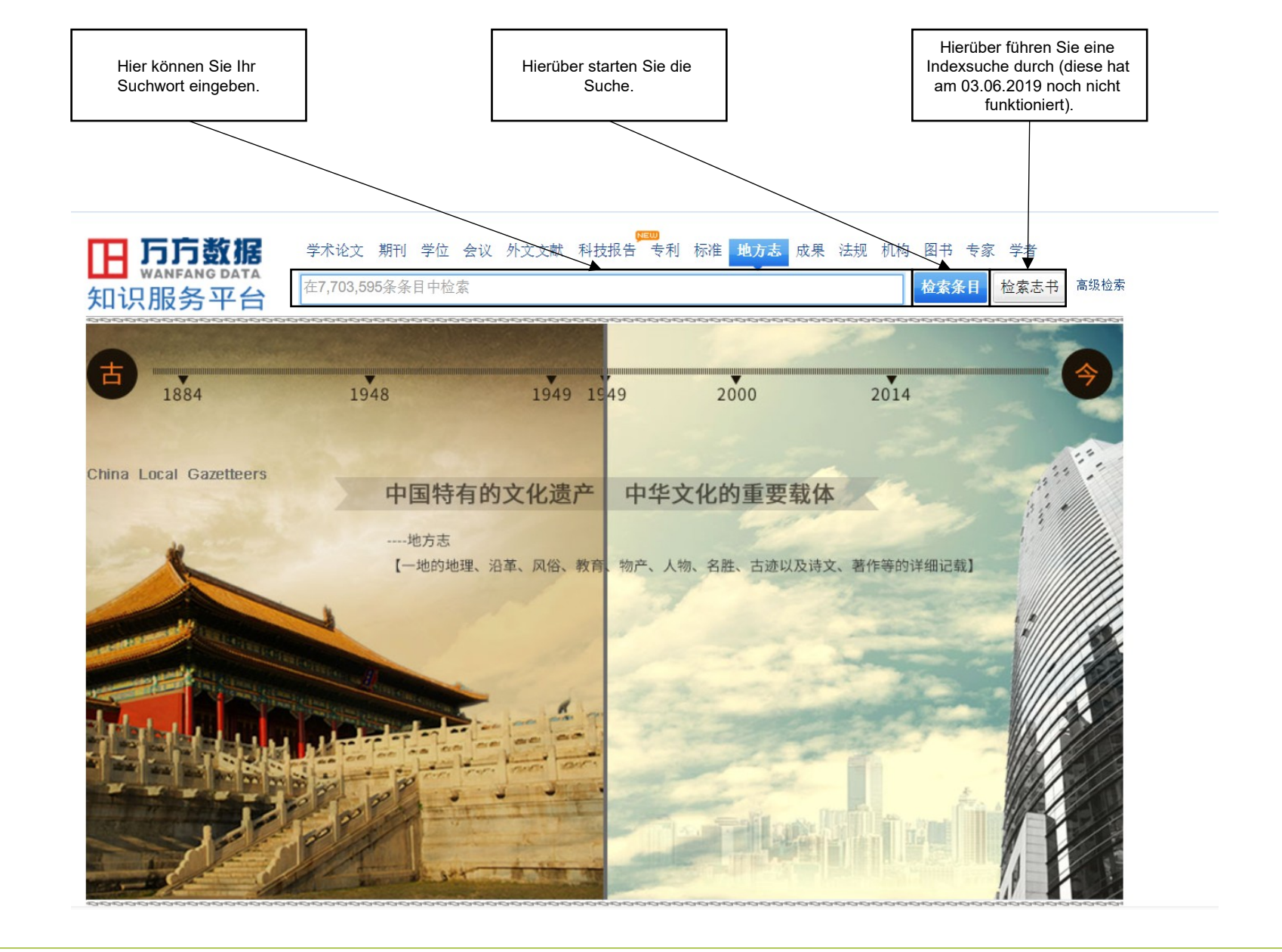

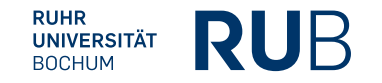

### Beispiel 1: Suche nach der Stadt Panzhihua 攀枝花

Nach der Eingabe von "攀枝花" in die Suchleiste erhalten Sie eine Liste von allen Einträgen mit dem Stichwort.

Diese Liste können sie über die Leiste an der rechten Seite noch genauer filtern. Zum Beispiel können Sie eine Kategorie, eine Region oder die Art des Materials auswählen.

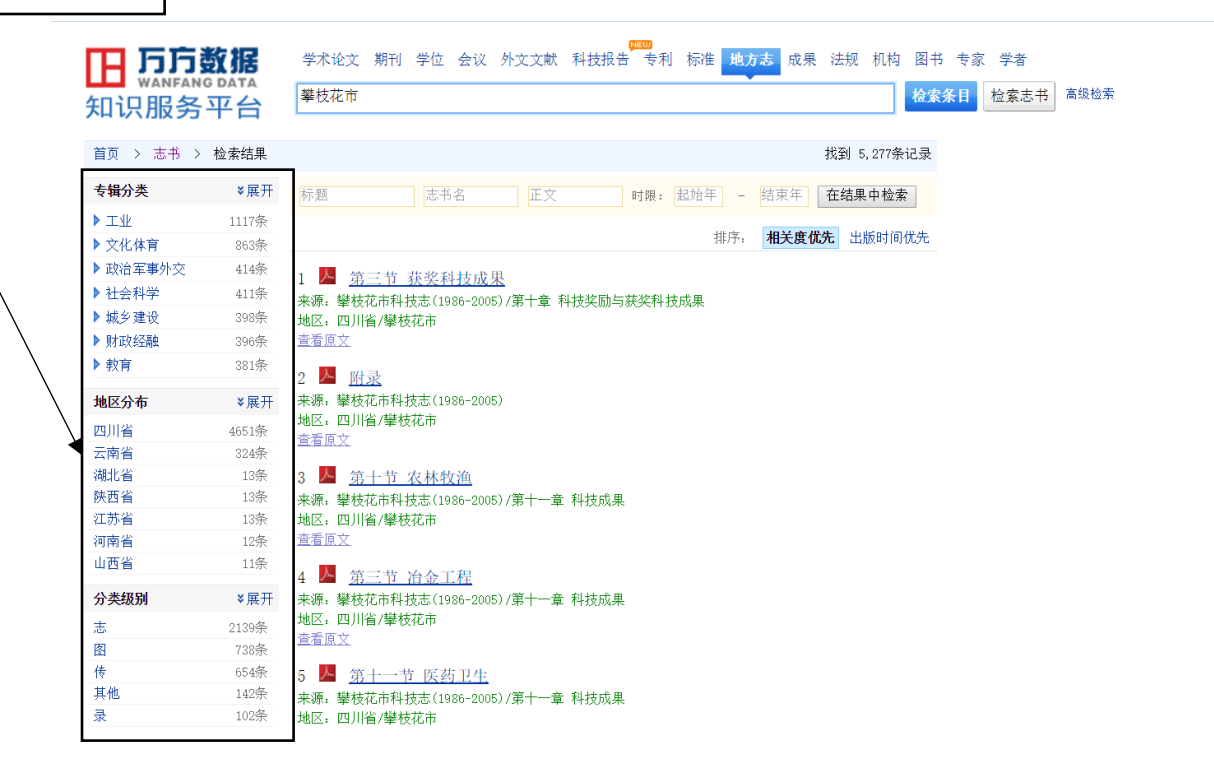

## Beispiel 1: Suche nach der Stadt Panzhihua 攀枝花

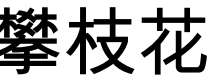

Wenn Sie auf einen der Titel klicken, öffnet sich dieser.

Über diese Schaltfläche können Sie das Dokument herunterladen.

| <ul> <li>** 首页 &gt; 新方志首页 &gt; 四川省 &gt; 攀枝花市科技志(1986-2005) &gt; 第三节 获奖科技成果</li> <li>第二、 获奖科技成果</li> <li>■ 重要原文 ● 下葉原文 ● 分享到 ● ● ●</li> <li>※ 「東東原文 ● 「東東原文 ● 分享到 ● ● ●</li> <li>※ 「東東原文 ● 「東東原文 ● 分享到 ● ● ●</li> <li>※ 「「東東原文 ● 「東東原文 ● 小菜」 ●</li> <li>※ 「東東原文 ● 「東東原文 ● 小菜」 ●</li> <li>※ 「東東原文 ● 「東東原文 ● 小菜」 ●</li> <li>※ 「東東原文 ● 「東東原文 ●</li> <li>※ 「東東原文 ● 「東東原文 ●</li> <li>※ 「東東原文 ● 「東東原文 ●</li> <li>※ 「東東原文 ●</li> <li>※ 「東東原文 ●</li> <li>※ 「東東原文 ●</li> <li>※ 「東東原文 ●</li> <li>※ 「東京 ●</li> <li>※ 「東京 ●</li> <li>※ 「「東京 ●</li> <li>※ 「東京 ●</li> <li>※ ●</li> <li>※ ●</li> <li>※ ●</li>     &lt;</ul> | 高级检索 |
|----------------------------------------------------------------------------------------------------|------|
| 第二、 #文代林成果         第二、 # 「「」」」         第二         第二 </td <td></td>                                                                                                    |      |
| ■ 重着原な       ● 下枝原久       ● 六朝の       特化率         ● 味菜:       ● 柴枝花:       ● 柴枝花:       ● × 半       ● 柴枝花:       ● × 半       ● × 半       ● × 半       ● × 半       ● × 半       ● × 半       ● × 半       ● × 半       ● × 半       ● × + *       ● × + *       ● × + *       ● × + *       ● × + *       ● × + *       ● × + *       ● × + *       ● × + *       ● × + *       ● × + *       ● × + *       ● × + *       ● × + *       ● × + *       ● × + *       ● × + *       ● × + *       ● × + *       ● × + *       ● × + *       ● × + *       ● × + *       ● × + *       ● × + *       ● × + *       ● × + *       ● × + *       ● × + *       ● × + *       ● × + *       ● × + *       ● × + *       ● × + *       ● × + *       ● × + *       ● × + *       ● × + *       ● × + *       ● × + *       ● × + *       ● × + *       ● × + *       ● × + *       ● × + *       ● × +                                                                                                    |      |
| 編幕単位:《嬰枝花市科技志》編纂委员会<br>編纂人员:李宏波     戸业化     科技成副       編纂人员:李宏波     戸业化     科技成       出版单位:四川科学技出版社     曜枕花市     雪口       1S58: 976-76364-7326-3     2005     server       出版时间:2011年11月     2005     2005     server       内容可照:1960-2005     法第     2007     *****       内容可照:124     知识产权     本上保       支出時前     124     知识产权     水土保       支出存数     成果特化     讲话       常士章 科技奖励与获奖科技成果     成果     病果       第二节 法奖科技成果     基式     新生章       「     第三节 治金工程 -来源:《嬰枝花市科技志(1986-2005)》/第十一章 科技成果     茶生       圖 第三节 冶金工程 -来源:《嬰枝花市科技志(1986-2005)》/第十一章 科技成果     ************************************                                                                                                    | ζ    |
| 11.5ki 1       916 / 10.004 / 10.005       2005       server         出版时 9: 2015 10: 2015       2015       2017       2017       2017       2017         内容时限: 1986-2005       1986 - 2005       2017       2017       2017       2017       2017       2017       2017       2017       2017       2017       2017       2017       2017       2017       2017       2017       2017       2017       2017       2017       2017       2017       2017       2017       2017       2017       2017       2017       2017       2017       2017       2017       2017       2017       2017       2017       2017       2017       2017       2017       2017       2017       2017       2017       2017       2017       2017       2017       2017       2017       2017       2017       2017       2017       2017       2017       2017       2017       2017       2017       2017       2017       2017       2017       2017       2017       2017       2017       2017       2017       2017       2017       2017       2017       2017       2017       2017       2017       2017       2017       2017       2017       2017       2017 <td< td=""><td>Į</td></td<>                                                                                                    | Į    |
| 志书导航     成果特化     讲话       《攀技花市科技志(1986-2005)》<br>第十章 科技奖励与获奖科技成果     海上第     狭災     国土第       》第三节 获奖科技成果     第二节 次奖科技成果     第二节 次奖科技成果     第二节 次奖科技成果     第二节 次奖科技成果       調 第三节 冶金工程 -来源:《學枝花市科技志(1986-2005)》/第十一章 科技成果     第十节 农林校渔 -来源:《學枝花市科技志(1986-2005)》/第十一章 科技成果     第                                                                                                    | ŧ    |
| <ul> <li>《攀枝花市科技志(1986-2005)》<br/>第十章 科技奖励与获奖科技成果</li> <li><b>第三节 获奖科技成果</b></li> <li>相关客目(10条)</li> <li>第三节 冶金工程 -来源:《攀枝花市科技志(1980-2005)》/第十一章 科技成果</li> <li>第十节 农林校渔 -来源:《攀枝花市科技志(1980-2005)》/第十一章 科技成果</li> </ul>                                                                                                    |      |
| 相关条目(10条) 第三节 冶金工程 -来源:《攀枝花市科技志(1986-2005)》/第十一章 科技成果 第十节 农林校通 -来源:《攀枝花市科技志(1986-2005)》/第十一章 科技成果                                                                                                    | Į    |
| <ul> <li>▶ 第三节 冶金工程 -来源:《攀枝花市科技志(1986-2005)》/第十一章 科技成果</li> <li>▶ 第十节 农林牧渔 -来源:《攀枝花市科技志(1986-2005)》/第十一章 科技成果</li> </ul>                                                                                                    |      |
| ▶ 第十节 农林牧渔 -来源:《攀枝花市科技志(1986-2005)》/第十一章 科技成果                                                                                                    |      |
|                                                                                                    |      |
| 📟 第十一节 医药卫生 -来源:《攀枝花市科技志(1986-2005)》/第十一章 科技成果                                                                                                    |      |
| ▶ 附录 -来源:《攀枝花市科技志(1986-2005)》                                                                                                    |      |
| ▶️ 第八节 交通与建筑 -来源:《攀枝花市科技志(1986-2005)》/第十一章 科技成果                                                                                                    |      |

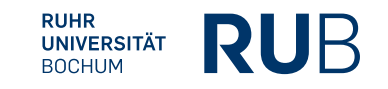